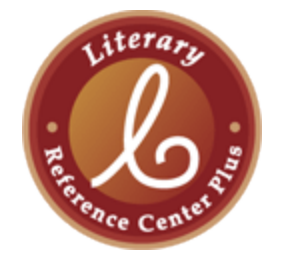

**Literary Reference Center Plus** includes plot summaries, synopses, and work overviews; articles of literary criticism; author biographies; 430 full-text literary journals; classic and contemporary poems and short stories; 7,000 full-text classic novels; book reviews; and images of key literary figures.

- 1. Start at the **CGTC Library** website <u>www.centralgatech.edu/library</u> .
- 2. Select **Library Resources** from the right navigation menu.
- 3. Select Literary Reference Center then Go to Literary Reference Center.

\*Off-campus users: sign in with your CGTC email and password.

- 4. **Type your search terms** in the text box beside the Literary Reference Center Plus logo and select the **Search** button.
- 5. Search results are listed in blocks of ten brief article citations.
- 6. **To view a full-text article** select one of the links beneath the title labeled **HTML Full Text** or **PDF Full Text**.
- 7. **To print an article:** HTML Full-Text articles use the printer icon on the toolbar to the right of the text; for PDF Full-Text articles select the printer icon on the Adobe toolbar.
- 8. To return to the list of search results, select the **Result List** link above the text of the article.
- 9. Narrowing results to articles of literary criticism:
  - A. Find the **Source Types** list on the left side of the Results List.
  - B. Select the box next to **Literary Criticism.**
  - C. Select the **Update** button at the bottom of the Source Types list.

\*Writing a literature research paper and need help with MLA formatting? Go here: <u>http://tinyurl.com/mla-perdue-owl</u>.